# ขั้นตอนการลงทะเบียนล่วงหน้า และ ชำระเงิน on-line

- เข้าระบบตามลิ้งค์นี้
   <u>http://www.rcuchula.com/rcu\_alumni/reunion/home.php</u>
- ข้อมูลที่ใช้ในการลงทะเบียน (สามารถค้นหาชื่อจากฐานข้อมูลเคิมได้)
  - ชื่อ นามสกุล
  - ชื่อเล่น
  - ปีที่เข้าจุฬาฯ
  - คณะ
  - หมายเลขโทรศัพท์มือถือ
- เมื่อลงทะเบียนแล้ว ให้จำหมายเลขลำดับที่ลงทะเบียนหรือเบอร์มือถือ เพื่อใช้ สำหรับการค้นหาข้อมูลต่อไป
- สถานะของการลงทะเบียน จะเป็น"รอการชำระเงิน"
- สามารถลงทะเบียนแทนเพื่อนๆได้ แต่ต้องระบุเบอร์มือถือที่ถูกต้อง
- ไปขั้นตอนการชำระเงิน

## ตัวอย่างหน้าจอการลงทะเบียน

| ลงทะเบียนงาน                               | มหัศจรรย์ ๑๐๐ ปี ซีมะโด่ง     |                                                                                                    |
|--------------------------------------------|-------------------------------|----------------------------------------------------------------------------------------------------|
| ค้นหาข้อมูลเดิมจา<br>สำหรับศิษย์เก่าที่ค้น | กรายชื่อ Enter <              | ใส่ชื่อ นามสกุล ระบบจะ search หาชื่อ<br>ในฐานข้อมูลให้ ถ้าเจอกดปุ่ม Enter ระบบ<br>จะเอาข้อมลไปใส่ในช่องให้เลย |
| ชื่อ:                                      | ชื่อ                          | ີ <u>.</u>                                                                                                    |
| นามสกุล:                                   | นามสกุล                       | ร้องเป็นและ อีสองเออออีส์ส์ข้องเอโอมตองไว้                                                                    |
| ชื่อเล่น:                                  | ชื่อเล่น                      | ยาหาเหเจอ แลาหารถคยขอมูลเดยตรุงเด                                                                             |
| ปี พ.ศ. ที่เข้าจุฬา:                       | ปี พ.ศ. ที่เข้าจุฬา เช่น 2500 | เสรจแลวกดบุ่ม <mark>ลงทะเบยน</mark>                                                                           |
| គណះ:                                       | กรุณาเลือกคณะ                 |                                                                                                    |
| หมายเลขโทรศัพท์:                           | หมายเลขโทรศัพท์มือถือ         | ระบบจะแจ้งผลตามข้อมูลด้านล่าง เพื่อให้                                                                        |
| ลงทะเบียน                                  | ล้างข้อมูล                    | ไปทำการชำระเงินต่อไป                                                                                          |

# ผลการลงทะเบียน ท่านได้ลงทะเบียนเป็นอันดับที่ #### 13 #### 1. โปรดจดบันทึกลำดับที่การลงทะเบียนของท่าน เพื่อใช้อ้างอิงเรื่องการชำระเงิน และการเช็คอินเข้างาน 2. ชำระเงินค่าบัตร โดยวิธีการโอนเงินเข้าบัญชี 3. แจ้งผลและหลักฐานการโอนเงินผ่านทาง ระบบแจ้งการโอนเงิน สอบถามเพิ่มเติมได้ที่ โทร 02-218-3640 4. การลงทะเบียนล่วงหน้าจะเสร็จสมบูรณ์ ต่อเมื่อมีการส่งเอกสารการโอนเงินและมีการยืนยันจากฝ่ายจัดงานแล้ว 5. ท่านสามารถตรวจสอบรายชื่อและสถานะการลงทะเบียนได้ ที่นี่

## การชำระเงินและแจ้งการชำระเงิน

- ชำระเงินด้วยการโอนเงินเข้าบัญชี ด่าบัตรราดา 500 บาท
- หมายเลขบัญชีที่ใช้โอนเงิน
   -ธนาดารกรุงเทพ เลขที่ 008-8-03917-7
   ชื่อบัญชี นางอัจฉรา ชารีและนางกนกวรรณ ใจศรี
   -ธนาดารกสิกรไทย เลขที่ 032-8-02819-0
   ชื่อบัญชี นางอัจฉรา ชารีและนางพิสมัย เติมพิทยาไพสิฐ
   -ธนาดารไทยพาณิชย์ เลขที่ 408-4-36965-8
   ชื่อบัญชี นางอัจฉรา ชารีและนางพิสมัย เติมพิทยาไพสิฐ
- ส่งหลักฐานการชำระเงินผ่านระบบ โดยระบุลำดับที่ หรือ หมายเลขโทรศัพท์มือถือ ได้ที่ <u>http://www.rcuchula.com/rcu\_alumni/reunion/payinform.php</u>
- สามารถชำระเงินรวมกันเป็นกลุ่ม และส่งข้อมูลการชำระเงินผ่านข้อมูลดนเดียว แต่ต้องระบุ ชื่อนามสกุล หมายเลขลำดับที่ และเบอร์มือถือของเพื่อนที่จ่ายเงินรวมกัน ทุกราย เพื่อทาง เจ้าหน้าที่จะทำการอัพเดทการชำระเงินของดนอื่น ๆให้
- เมื่อส่งข้อมูลเรื่องการชำระเงินแล้ว สถานะของการลงทะเบียน จะเป็น"รอการตรวจสอบ"
- เมื่อเจ้าหน้าที่ตรวจสอบความถูกต้องของการชำระเงินแล้ว สถานะของการลงทะเบียนจะเป็น "ชำระเงินเรียบร้อยแล้ว"

## ตัวอย่างหน้าจอแจ้งการชำระเงิน

#### แจ้งการโอนเงินผ่านระบบ

ระบุลำดับที่ หรือเบอรโทรศัพท์ที่ใช่ในการลงทะเบียน อย่างใดอย่างหนึ่ง

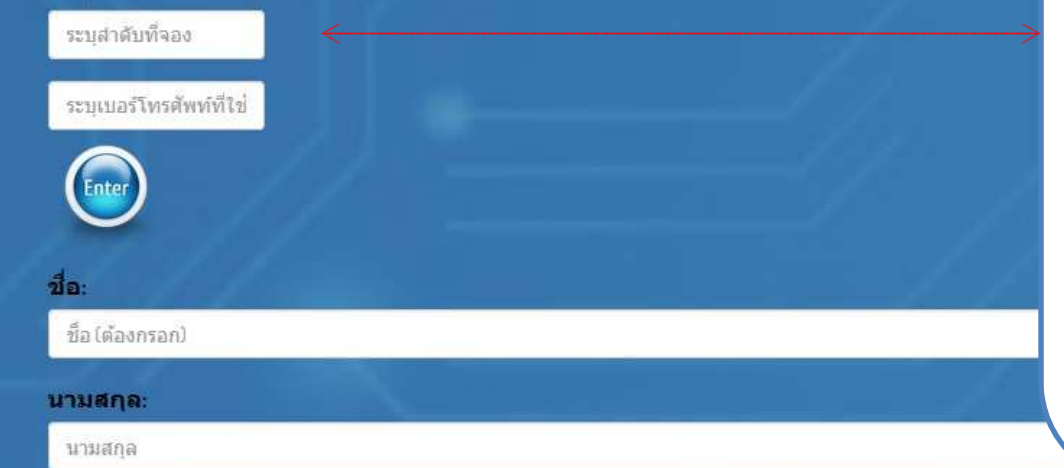

ใส่ลำดับที่ หรือเบอร์มือถือ เพื่อ search หาข้อมูลที่ได้ลงทะเบียน กดปุ่ม Enter

เข้าข้อมูลธนาคาร และเวลาที่โอนเงิน และ จำนวนเงินที่โอน

หากโอนเงินรวมเป็นกลุ่ม ดูวิธีเข้าข้อมูลหน้า ถัดไป

| ชื่อ (ต่องกระอก)                         |           |   |
|------------------------------------------|-----------|---|
|                                          |           |   |
| มามสกุล:                                 |           |   |
| นามสกุล                                  |           |   |
| รนาคาร:                                  |           |   |
| เลือกธนาคาร                              |           | ~ |
| วันที่โอน:                               |           |   |
| วันที่ ที่โอน (กรุณาเลือกจากกล่องวันที่) |           |   |
| วลาที่โอน:                               | <br>- 199 |   |
| เวลาที่โอน เช่น 10.30น. (ด้องกรอก)       |           |   |
| ำนวนเงิน:                                |           |   |

## ตัวอย่างหน้าจอแจ้งการชำระเงิน

| จำนวนเงิน:                                                                                                    |   |
|----------------------------------------------------------------------------------------------------|---|
| 2000                                                                                                    |   |
| ายละเอียดอื่นๆ เพิ่มเติม:                                                                                                    |   |
| รายชื่อคนที่จ่ายเงินรวมกัน<br>สมศักดิ์ ชอบอยู่หอ สาดับที่ 20 โทรศัพท์ 0814436541<br>สมชาย ชอบอยู่หอ สาดับที่ 25 โทรศัพท์ 08143666<br>สม.ใจ ชอบอยู่หอ สาดับที่ 28 โทรศัพท์ 0815577784 |   |
| เอกสารการโอนเงิน<br>                                                                                                    |   |
|                                                                                                    |   |
| NO IMAGE<br>FOUND                                                                                                    |   |
| NO IMAGE<br>FOUND                                                                                                    | e |

#### ตัวอย่างการเข้าข้อมูล กรณีโอนเงินเป็นกลุ่ม

์ส่งรูป **slip** การโอนเงิน โดยกด **Browse** และเลือกรูปที่อยู่ในเครื่อง

กรณีที่โอนเงินเป็นกลุ่ม ให้ส่งรูปแค่คนเดียว เจ้าหน้าที่จะเข้าไปอัพเดตคนอื่น ๆให้ตาม รายชื่อที่ระบุไว้ตามด้านบน

## ์ ตัวอย่างหน้าจอตรวจสอบรายชื่อผู้ลงทะเบียน

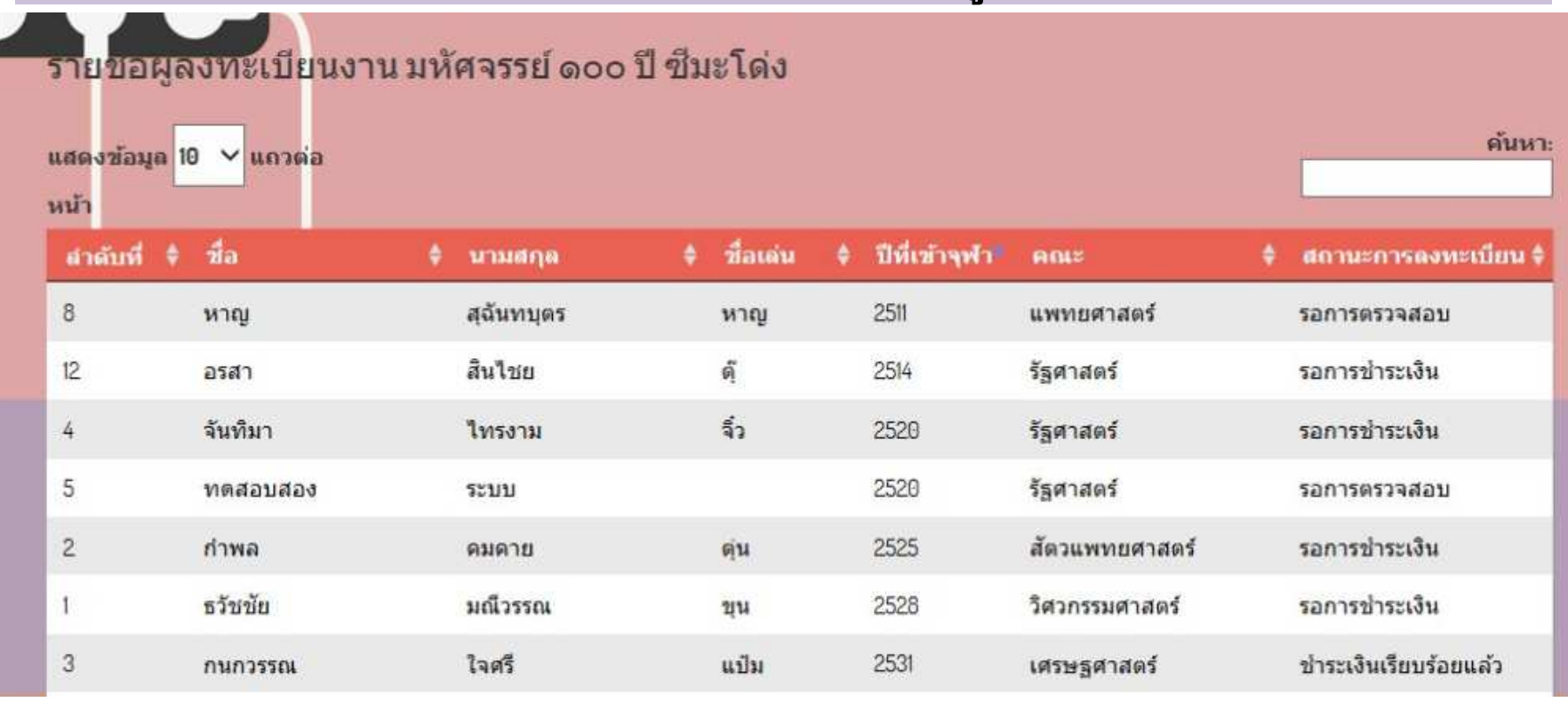

ตัวอย่างหน้าจอสำหรับค้นหารายชื่อผู้ลงทะเบียนล่วงหน้า สามารถ เรียงลำดับข้อมูลได้หลายแบบ สามารถค้นหารายชื่อได้ ระบบจะแสดงสถานะการลงทะเบียน รอการชำระเงิน รอการตรวจสอบ ชำระเงินเรียบร้อยแล้ว

หมายเหตุ : ตัวอย่างหน้าจอนี้ดูผ่านจอ PC ถ้าดูผ่านมือถือ รูปลักษณ์จะแตกต่างไปบ้าง

# ขั้นตอนการลงทะเบียน และ ชำระเงิน on-line

- สามารถตรวจสอบรายชื่อผู้ลงทะเบียนและสถานะการชำระเงินได้ที่ <u>http://www.rcuchula.com/rcu\_alumni/reunion/summary.php</u>
- หากมีปัญหาเรื่องการลงทะเบียนและการชำระเงิน กรุณาติดต่อเจ้าหน้าที่ สมาคม กฤตติกา สายบุญธรรม น้องนุ่น 02-218-3640

## ขั้นตอนการ check in ในวันงาน

- เมื่อมาถึงบริเวณงาน ไปที่โต้ะลงทะเบียน on line
   แจ้งหมายเลขลำดับที่ที่ลงทะเบียน หรือเบอร์โทรศัพท์มือถือ
- น้องจะเซ็ดข้อมูลในระบบให้ ก้าพบข้อมูล น้องมอบสติกเกอร์ป้ายชื่อ ดูปอง อาหาร ของที่ระลึก
- ติดสติกเกอร์ที่หน้าอกเสื้อ เพื่อเป็นหลักฐานว่าลงทะเบียนแล้ว
- เสร็จขั้นตอนการลงทะเบียน
- คนที่ลงทะเบียน on line และชำระเงินล่วงหน้าแล้ว จึงจะมีสิทธิ์ลุ้น รางวัล iPhone X

# การลงทะเบียนในวันงาน

- บริเวณหน้างานจะมีโต้ะวางแบบฟอร์มให้กรอกข้อมูล
  - ชื่อ นามสกุล
  - ชื่อเล่น
  - ปีที่เข้าจุฬาฯ
  - ดณะ
  - หมายเลขโทรศัพท์มือถือ
- ยื่นฟอร์มที่กรอกแล้วให้น้องที่โต้ะลงทะเบียน พร้อมเงิน 500 บาท
- น้องจะเขียนชื่อเล่นและชั้นปีในสติกเกอร์ และส่งมอบสติกเกอร์ ดูปอง อาหาร และของที่ระลึก
- ติดสติกเกอร์ที่หน้าอกเสื้อ เพื่อเป็นหลักฐานว่าลงทะเบียนแล้ว
- เสร็จสิ้นการลงทะเบียนหน้างาน

# เหตุผลที่ควรลงทะเบียนล่วงหน้า on line

- มีสิทธิ์ลุ้นรางวัลใหญ่ iPhone X
- ขั้นตอนการรับบัตรและดูปองอาหารจะสะดวกและรวดเร็ว มีเวลาไป ถ่ายรูปและดุยกับเพื่อน ๆเร็วขึ้น
- สามารถดูรายชื่อว่าใครมางานบ้าง รุ่นไหนมามาก รุ่นไหนมาน้อย จะได้เป็นแรงกระตุ้น
- ทำให้ผู้จัดงานทราบจำนวนล่วงหน้า จะได้เตรียมสถานที่ และอาหาร ให้เพียงพอกับดนที่มางาน